# Manufacturing Cost Distribution

Manufacturing Cost Distribution application provides defining distribution types about expense types. Registering amounts based on inventory periods. The distribution of the amount is based on work duration or distribution factor.

Set Up :Manufacturing Cost Types:

In the Search box, enter "Manufacturing Cost Types:" and click the related link

- 2. Click New.
- 3. On the first line, enter the following fields:
- a) Code : Give code to seperate cost types
- b) Description: Description of the cost types
- c) Gen. Bus. Posting Group: Define Gen. Bus. Posting Group to reflect accounting
- d) Value Entry Type: Select the entry type from list

| Sales Orders Items Custome                                      | rs Item Jour Man                   | nufacturing Cost Typ                     | Des                   |                          |                                     |                               |  |
|-----------------------------------------------------------------|------------------------------------|------------------------------------------|-----------------------|--------------------------|-------------------------------------|-------------------------------|--|
| Headline                                                        | Go t                               | to Pages and Tasks                       |                       |                          |                                     |                               |  |
| Mant to loa                                                     | rn m                               | Manufacturing Cost                       | t Types               | Lists                    |                                     | > Sales                       |  |
|                                                                 | Didn'                              | 't find what you wer                     | re looking for? Try e | ploring pages and report | s                                   | > History                     |  |
| Business Ce                                                     | entral?                            |                                          |                       |                          |                                     | -                             |  |
|                                                                 |                                    |                                          |                       |                          |                                     |                               |  |
|                                                                 |                                    |                                          |                       |                          |                                     |                               |  |
| Activities ∨                                                    |                                    |                                          |                       |                          |                                     |                               |  |
| Activities ><br>For Release                                     | Sales Orders Rele                  | ased Not Shipped                         |                       |                          | Returns                             |                               |  |
| Activities ~<br>For Release<br>Sales Quotes - Open<br>Open Open | Sales Orders Rele<br>Ready To Ship | ased Not Shipped<br>Partially<br>Shipped | Delayed               | Average Days<br>Delayed  | Returns<br>Sales Return O<br>- Open | Sales Credit M<br>- Open      |  |
| Activities ~<br>For Release<br>Sales Quotes -<br>Open<br>Open   | Sales Orders Rele<br>Ready To Ship | ased Not Shipped<br>Partially<br>Shipped | Delayed               | Average Days<br>Delayed  | Returns<br>Sales Return O<br>- Open | Sales Credit M<br>- Open<br>1 |  |
| Activities ~<br>For Release<br>Sales Quotes -<br>Open<br>O      | Sales Orders Rele<br>Ready To Ship | ased Not Shipped<br>Partially<br>Shipped | Delayed<br>O          | Average Days<br>Delayed  | Returns<br>Sales Return O<br>- Open | Sales Credit M<br>- Open<br>1 |  |

| ← м | lanufacturing Cost Type | 5           |              |                      |                         |                  | С | 2 |  |
|-----|-------------------------|-------------|--------------|----------------------|-------------------------|------------------|---|---|--|
|     |                         | 🔛 Edit List | 🗊 Delete     |                      |                         | Ŕ                | 7 |   |  |
|     | Code †                  |             | Description  |                      | Gen. Bus. Posting Group | Value Entry Type |   |   |  |
|     |                         |             | (There is no | othing to show in th | is view)                |                  |   |   |  |
|     | 1                       |             |              |                      |                         |                  |   |   |  |
|     |                         |             |              |                      |                         |                  |   |   |  |

| $\leftarrow$ | Manufacturing Cost Type:   | S           |                      |                                    | √ Saved                                                                                     |                                | Ľ    | 2          |
|--------------|----------------------------|-------------|----------------------|------------------------------------|---------------------------------------------------------------------------------------------|--------------------------------|------|------------|
|              | $\mathcal{P}$ Search + New | 🐯 Edit List | <u>i</u> Delete      |                                    |                                                                                             | Ŕ                              | 7    |            |
|              | Code↑                      |             | Description<br>Labor | Gen. Bus. Posting Group<br>ÜRT_721 | Value Entry<br>Direct Co<br>Direct Cos<br>Revaluatio<br>Rounding<br>Indirect Co<br>Variance | Type<br>ist<br>it<br>in<br>ost | Dire | ✓ ect Ccst |

### Set up: -Mfg. Cost Distribution

- 1. In the Search box, enter "Mfg. Cost Distribution:" and click the related link
- 2. Click New.
- 3. On the first line, enter the following fields:
- a) Code : Give code to for distribution center
- b) Description: Description of the distribution center

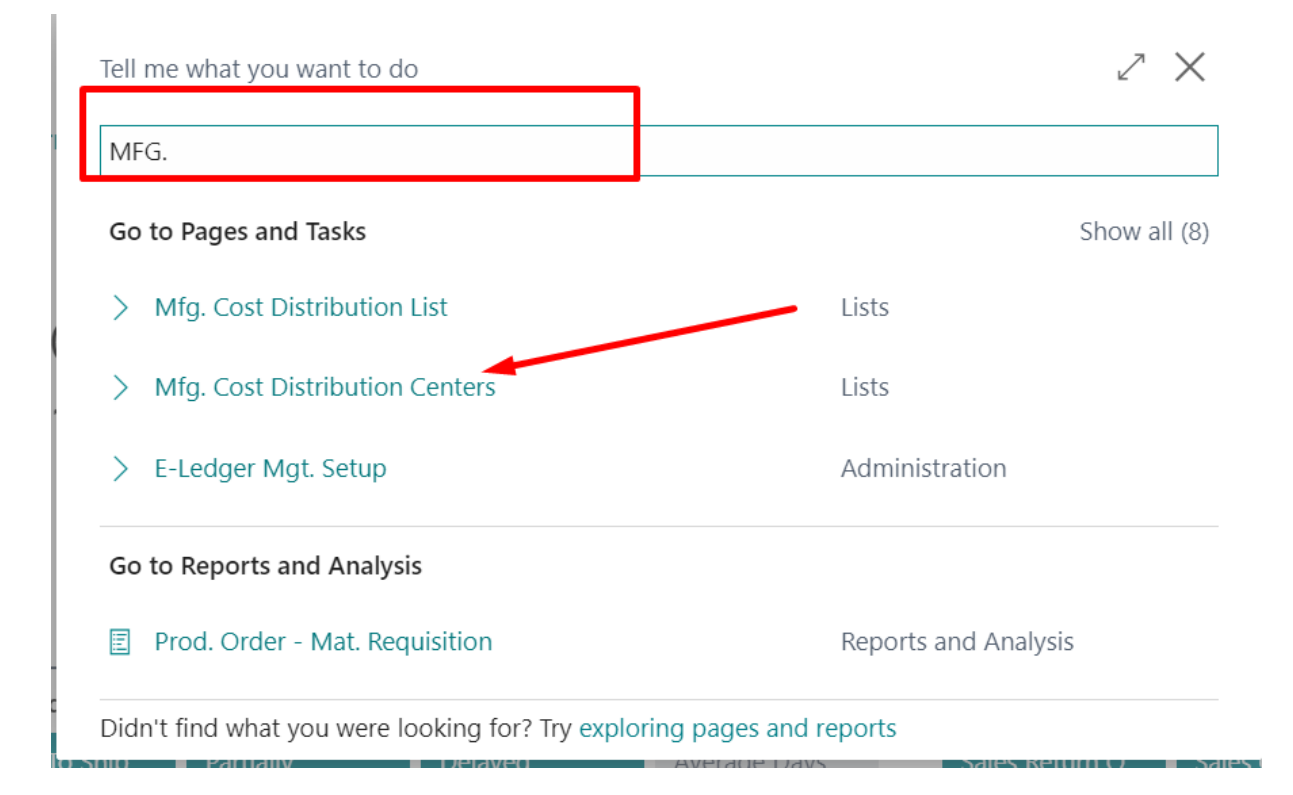

| 1             |  |             |  |
|---------------|--|-------------|--|
| Code          |  | Description |  |
| $\rightarrow$ |  |             |  |
|               |  |             |  |
|               |  |             |  |

| $\leftarrow$ | Mfg. Cos      | t Distribution Ce    | enters      |                 |   | √ Saved                      |   | ď        | 2 |
|--------------|---------------|----------------------|-------------|-----------------|---|------------------------------|---|----------|---|
|              | ,∕⊃ Sea       | rch 🕂 New            | 🐯 Edit List | <u> </u> Delete |   |                              | Ŀ | $\nabla$ | ≣ |
|              | $\rightarrow$ | Code↑<br>PAINTING MA | CHINE       |                 | : | Description Painting Machine |   |          |   |
|              |               |                      |             | _               |   |                              |   |          | - |

This Distribution centers should be connected to the work centers.

- 1. In the Search box, enter "Workcenter:" and click the related link
- 2. Select one of your work center which you want to distribute.
- 3. Find the Mfg. Cost Distribution in posting tab and define the distribution center.

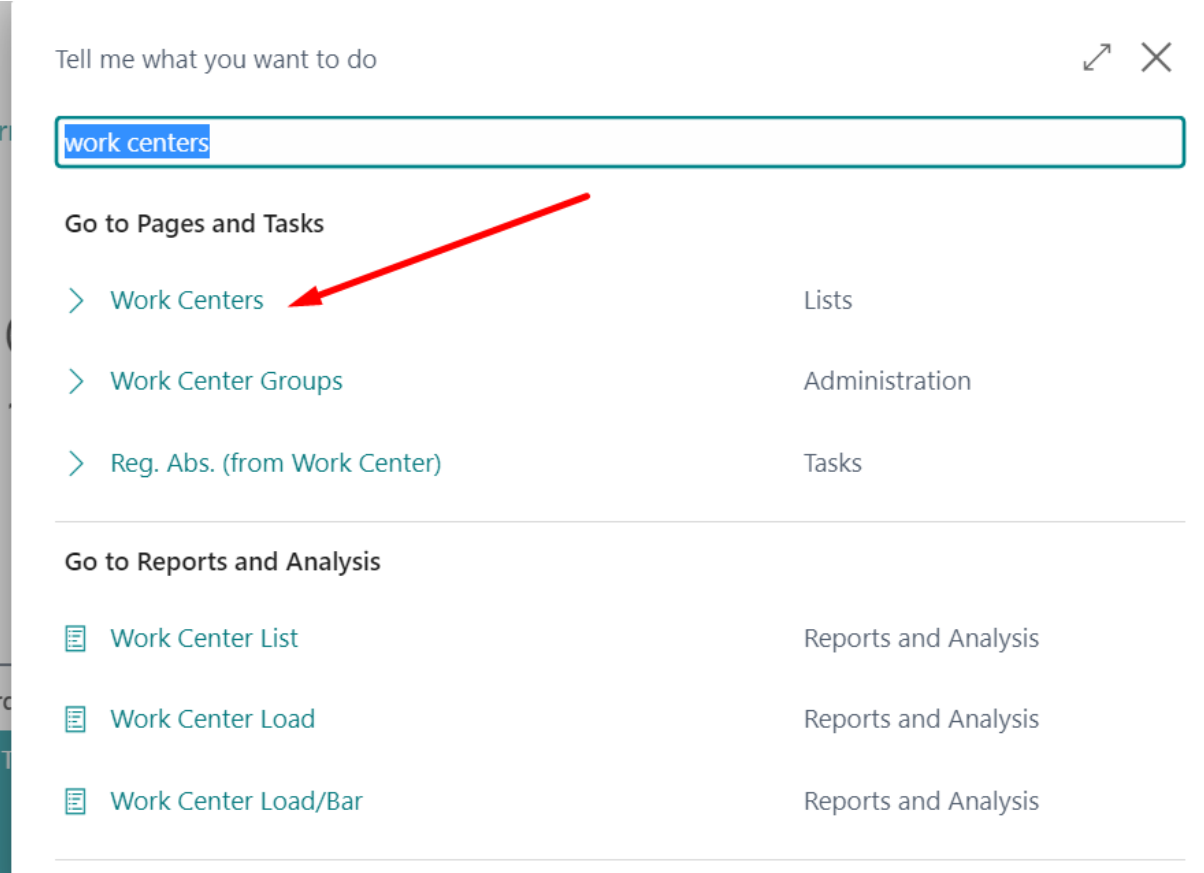

Didn't find what you were looking for? Try exploring pages and reports

|   | Work Centers      |              |                                                                |                                                                                         |                                                                                                    |                                                                                                    |                                                                                                    |                                                                                                    |                                                                                                    |                                                                                                    |                                                                                                    |
|---|-------------------|--------------|----------------------------------------------------------------|-----------------------------------------------------------------------------------------|----------------------------------------------------------------------------------------------------|----------------------------------------------------------------------------------------------------|----------------------------------------------------------------------------------------------------|----------------------------------------------------------------------------------------------------|----------------------------------------------------------------------------------------------------|----------------------------------------------------------------------------------------------------|----------------------------------------------------------------------------------------------------|
|   | ✓ Search          | + N          | lew                                                            | Manage                                                                                  | Process                                                                                                    | Report                                                                                                    | Work                                                                                                    | Center                                                                                                    | More options                                                                                                    |                                                                                                    |                                                                                                    |
| Г | No. 1             |              | Name                                                           |                                                                                         |                                                                                                    | Alternat<br>Center                                                                                         | e Work                                                                                                    | Work Center<br>Group Code                                                                                                    | Unit of<br>Measure Code                                                                                                    | Capacity                                                                                                    | Shop Calend<br>Code                                                                                                    |
|   | <u>İŞMRK00001</u> | ÷            | Mach                                                           | nine Center                                                                             |                                                                                                    |                                                                                                    |                                                                                                    | <u>010</u>                                                                                                    | DAYS                                                                                                    | 1                                                                                                    | <u>01</u>                                                                                                    |
|   |                   |              |                                                                |                                                                                         |                                                                                                    |                                                                                                    |                                                                                                    |                                                                                                    |                                                                                                    |                                                                                                    |                                                                                                    |
|   |                   |              |                                                                |                                                                                         |                                                                                                    |                                                                                                    |                                                                                                    |                                                                                                    |                                                                                                    |                                                                                                    |                                                                                                    |
|   |                   |              |                                                                |                                                                                         |                                                                                                    |                                                                                                    |                                                                                                    |                                                                                                    |                                                                                                    |                                                                                                    |                                                                                                    |
|   |                   | Work Centers | Work Centers         P Search         No. †         IŞMRK00001 | Work Centers         P Search + New         No. †       Name         IŞMRK00001       : | Work Centers         Search       + New       Manage         No. †       Name         İŞMRK00001       :       Machine Center | Work Centers         Search       + New Manage Process         No. †       Name         İŞMRK00001       : | Work Centers         Search       + New       Manage       Process       Report         Alternation       Alternation       Center         No. ↑       Name       Name         IŞMRK00001       :       Machine Center | Work Centers         P Search + New Manage Process Report Work         Alternate Work         No. ↑       Name         IŞMRK00001       :         Machine Center | Work Centers         Process       Report       Work Center         No. †       Name       Alternate Work       Work Center         IşMRK00001       :       Machine Center       010 | Work Centers         P Search       New       Manage       Process       Report       Work Center       More options         No. 1       Name       Alternate Work       Work Center       Unit of Measure Code         IŞMRK00001       :       Machine Center       010       DAXYS | Work Centers         Ø Search       New       Manage       Process       Report       Work Center       More options         No. 1       Name       Alternate Work       Work Center       Unit of<br>Measure Code       Capacity         IŞMRK00001       :       Machine Center       010       DAYS       1 |

| Work Center Card                 |                      |                      | +             | Ē                |       |             |                | √ Saved                   |
|----------------------------------|----------------------|----------------------|---------------|------------------|-------|-------------|----------------|---------------------------|
| İŞMRK00001 · №                   | 1achine Center       | _                    |               |                  |       |             |                |                           |
| Process Work Center              | Related Reports Fewe | er options           |               |                  |       |             |                |                           |
| Alternate Work Center            | ~                    |                      |               |                  | •     | Note        | s +            |                           |
| Posting                          |                      |                      |               |                  | 4     |             | (There is noth | ing to show in this view) |
| Direct Unit Cost                 | 0,00                 | Global Dimension 1   |               |                  | -     |             |                | -                         |
| Indirect Cost %                  | 0                    | Global Dimension 2   |               | Code 1           | Descr | iption      |                |                           |
| Overhead Rate                    | 0,00                 | Subcontractor No.    | $\rightarrow$ | PAINTING MACHINE | Paint | ing Machine |                |                           |
| Unit Cost                        | 0,00                 | Flushing Method      |               |                  |       |             |                |                           |
| Unit Cost Calculation · · · Time | e 🗸                  | Gen. Prod. Posting G | + N           | lew              |       |             | Se             | elect from full list      |
|                                  |                      |                      |               |                  |       |             |                |                           |

#### **Distribution Step**

In order to reflect on the production order, the relevant account must have a balance at the relevant date.

- 1. In the Search box, enter "Mfg. Cost Distribution List" and click the related link
- 2. Give number and description to clerify distributions.
- 3. Fill the Inventory Period Ending Date
- 4. Fill the posting date
- 5. In The Lines, select Manufacturing Cost Type
- 6.. In The Lines, select Distribution type
- 7. In The Lines, select Work center No

- 8. In The Lines, select distribution based
- 9. In The Lines, define amount.
- 10. Post

| Dynamics 365 Business Central          |                                                |                           |     |           | Q | Q | Ø | ? | В |
|----------------------------------------|------------------------------------------------|---------------------------|-----|-----------|---|---|---|---|---|
| BURAK TEST Sales V Purchasing V        | Tell me what you want to do                    |                           | 2 × |           |   |   |   |   |   |
| Sales Orders Items Customers Item Jour | Mfg. Cost Distribution List                    | /                         |     |           |   |   |   | 7 | ć |
| Headline                               | Go to Pages and Tasks                          |                           |     |           |   |   |   |   |   |
| Want to learn m                        | > Mfg. Cost Distribution List                  | Lists                     |     | > Sales   |   |   |   |   |   |
|                                        | > Mfg. Cost Distribution Centers               | Lists                     |     | > History |   |   |   |   |   |
| Business Central                       | Didn't find what you were looking for? Try exp | oloring pages and reports |     |           |   |   |   |   |   |

## ← Mfg. Cost Distribution List

| ✓ Search | ch — New Manage |             |                            |        |          |              |  |  |
|----------|-----------------|-------------|----------------------------|--------|----------|--------------|--|--|
| No. T    | 1               | Description | Inv. Period Ending<br>Date | Posted | Reversed | Posting Date |  |  |
| 1        | :               | 1           | 31.03.2022                 |        |          | 31.03.2022   |  |  |
| 123      |                 |             |                            |        |          | 2.03.2022    |  |  |

| General                                                 |                                                                                |
|---------------------------------------------------------|--------------------------------------------------------------------------------|
| No                                                      | Posted                                                                         |
| Description 31.03. 2022 1. MFG distr.                   | Reversed · · · · · · · · ·                                                     |
| Inv. Period Ending Date                                 | Image: Posting Date         31.03.2022                                         |
| Lines Manage                                            | <u>ළ</u> ස                                                                     |
| Manufacturin: Distribution<br>Cost Type No. Description | Distribution Posted Amount<br>Based On Amount Amount (ACY) Posted Amount (ACY) |
| → LABOR : Work Center IŞMRK00001 Machine Center         | Actual Work 100,00 0,00 100,00 0,00                                            |
|                                                         |                                                                                |

| The Post Actions                                                                                   | Fewer options              |            | (i) |
|----------------------------------------------------------------------------------------------------|----------------------------|------------|-----|
| General                                                                                            |                            |            | _   |
| No.         1           Description         1           Inv. Period Ending Date         31.03.2022 | Do you want to post the 1? | 31.03.2022 |     |
|                                                                                                    | Yes No                     |            |     |
| Lines Manage                                                                                       |                            | e e        |     |

#### Reversing of Cost Distribution.

1-Find the distribution which should be reversed in the Mfg. Cost Distribution List

2-Find the reverse button and click it.

| $\leftarrow$ | Mfg. Cost Distribution     |                      |              |                            | Ø  | + 🛍                      |        |              |               | ∕Saved ⊏" ォ <sup>κ</sup> |
|--------------|----------------------------|----------------------|--------------|----------------------------|----|--------------------------|--------|--------------|---------------|--------------------------|
|              | 1 · 1                      | 1                    |              |                            |    |                          |        |              |               |                          |
|              | 🛅 Post 📲 Reverse           | Document             | More options |                            |    |                          |        |              |               | C                        |
|              | General                    |                      |              |                            |    |                          |        |              |               |                          |
|              | No                         | 1                    |              |                            |    | Posted · · · ·           |        |              |               |                          |
|              | Description                |                      |              |                            |    | Reversed · · ·           |        |              |               |                          |
|              | Inv. Period Ending Date    |                      | 1.03.2022    |                            | t  | Posting Date             |        | 31.03.2022   |               |                          |
|              |                            |                      |              |                            |    |                          |        |              |               |                          |
|              | Lines Manage               |                      |              |                            |    |                          |        |              |               | <i>È</i> 2               |
|              | Manufacturing<br>Cost Type | Distribution<br>Type | No.          | Description                |    | Distribution<br>Based On | Amount | Amount (ACY) | Posted Amount | Posted Amount<br>(ACY)   |
|              | $\rightarrow$ LABOR        | Work Center          | İŞMRK00001   | Machine Center             |    | Actual Work              | 100,00 | 0,00         | 100,00        | 0,00                     |
|              |                            |                      |              |                            |    |                          |        |              |               |                          |
| 🚺 Post.      | 🗊 Reverse Documer          | nt More              | options      |                            |    |                          |        |              |               | (i)                      |
| Gener        | al                         |                      |              |                            |    |                          |        |              |               |                          |
|              |                            |                      | _            |                            |    |                          | _      |              |               |                          |
| No. • • •    |                            | 1                    | 0            | Do you want to reverse the | 1? |                          |        | 0            |               |                          |
| Descript     | ion                        | 1                    | Ŷ            |                            |    |                          |        |              |               |                          |
| Inv. Peri    | od Ending Date             | 31.03.2022           |              |                            |    |                          | 3      | 1.03.2022    |               |                          |
|              |                            |                      |              |                            |    | Yes                      | No     |              |               |                          |
| lines        | Manage                     |                      |              |                            |    |                          |        |              |               |                          |

Viewing Results

If you want to check the results :

Go to value entries and filter to mfg cost type code with  $<\!\!>^{\prime\prime}$ 

| Posting Date        | Source Type | Source No. | External<br>Document<br>No. | Order Type | By<br>Ave<br>Cost | Item Ledger<br>Entry No. | Capacity<br>Ledger Entry<br>No. | Entry No.<br>† | Mfg. Cost Type<br>Code <b>T</b> | Mfg. Cost<br>✔ Distr. Doc. No. | Mfg. Cost<br>Distr. Doc. Line<br>No. |  |
|---------------------|-------------|------------|-----------------------------|------------|-------------------|--------------------------|---------------------------------|----------------|---------------------------------|--------------------------------|--------------------------------------|--|
| <u>31.03.2022</u> : |             | ITEM1      |                             | Production |                   | <u>0</u>                 | 2                               | 7              | LABOR                           | 1                              | 10000                                |  |
| 31.03.2022          |             | ITEM1      |                             | Production |                   | 0                        | 2                               | 8              | LABOR                           | 1                              | 10000                                |  |